# ةددعتم ةيلصألا ISE 3.3 ةقداصم نيوكت DUO مادختساب لماوعلا

### تايوتحملا

<u>ةمدقملا</u> <u>قيساسألا تابلطتملا</u> <u>تابلطتملا</u> <u>ةمدختسملا تانوكملا</u> <u>نىوكتلا</u> <u>قڧدتالا يطيطختايا مسرايا</u> <u>تانيوكتا.</u> اهتيامح دارملا تاقي، بطتلا دي دحت Active Directory عم ISE جمد <u>ةجوتفملا تاقيبطتلا ةجمرب ةمجاو نيكمت</u> <u>MFA ةېوه ردصم نېكمت</u> <u>MFA ل قېچراخلا قېوەلا ردصم نېوكت</u> <u>DUO يف مدختسماا ليجست</u> <u>چەنلا تاغومچم نېوكت</u> <u>دويق ل ا</u> <u>قحصاا نم ققحتاا</u> <u>اهحالصاو ءاطخألا فاشكتسا</u>

### ةمدقملا

عم 1 DUO عم 3.3 Identity Services Engine (ISE) حيحصتلاا جمد ةيفيك دنتسملا اذه حضوي DUO تامدخ عم يلصألاا لماكتلل 1 ISE نيوكت نكمي ،3.3 رادصإلاا نم .لماوعلا ةددعتم ةقداصملل DUO، ققداصملا ليكو يلإ ةجاحلا ةلازإ يلاتلابو.

### ةيساسألا تابلطتملا

#### تابلطتملا

:ةيلاتا عيضاوملاب ةيساسا ةفرعم كيدل نوكت نأب Cisco يصوت

- DUO

#### ةمدختسملا تانوكملا

ىلإ دنتسملا اذه يف ةدراولا تامولعملا دنتست:

Cisco 1 نم 3.3 رادصإلا SE

- DUO
- Cisco ASA، رادصإلا 9.16(4)
- Cisco Secure Client رادصإلا 5.0.04032

ةصاخ ةيلمعم ةئيب يف ةدوجوملا ةزهجألاا نم دنتسملا اذه يف ةدراولا تامولعملا ءاشنإ مت. تناك اذإ .(يضارتفا) حوسمم نيوكتب دنتسملا اذه يف ةمدختسُملا ةزهجألاا عيمج تأدب رمأ يأل لمتحملا ريثأتلل كمهف نم دكأتف ،ليغشتلا ديق كتكبش.

### نيوكتلا

### قفدتلل يطيطختلا مسرلا

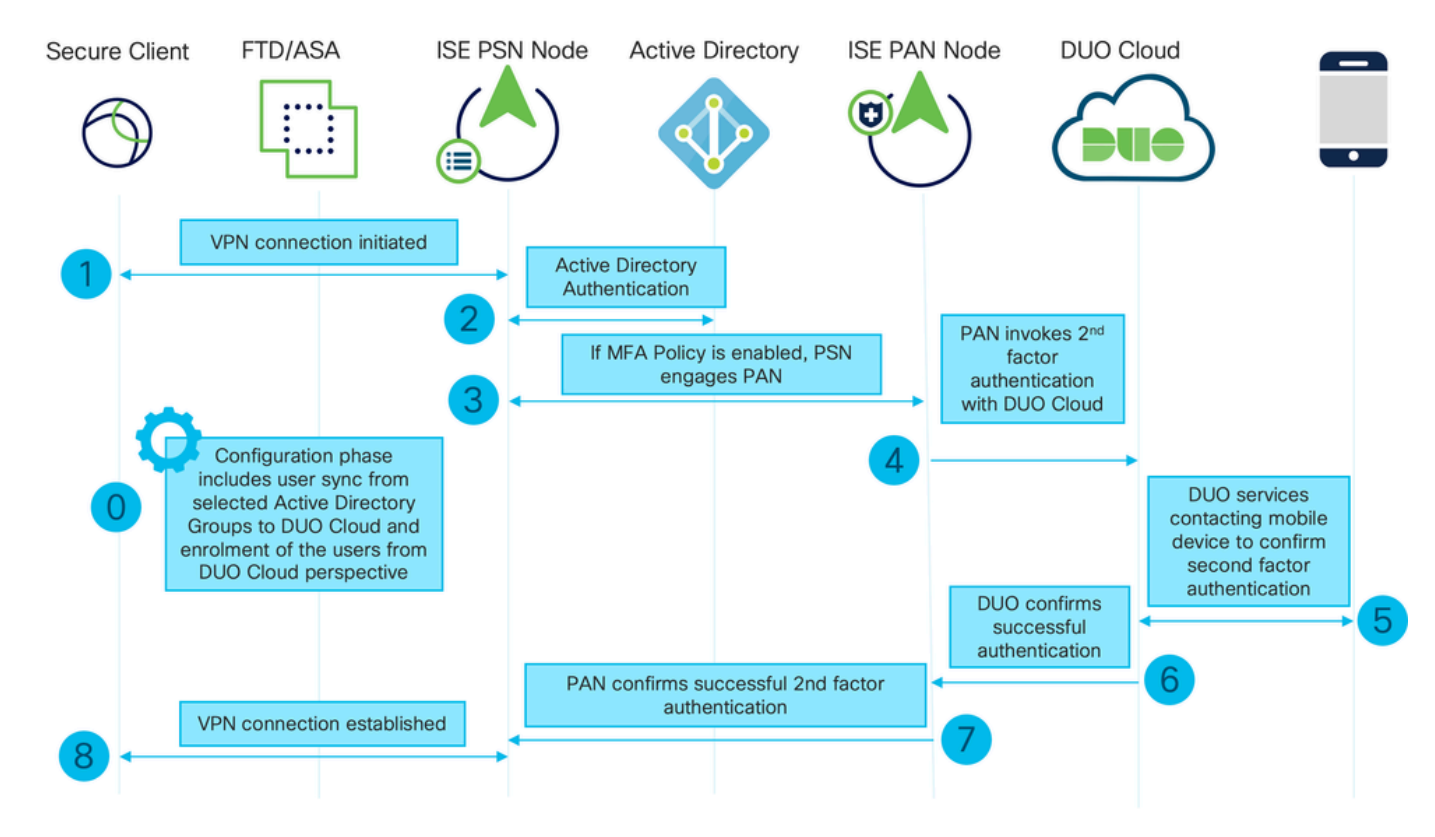

قفدتلل يطيطختلا مسرلا

#### تاوطخ

0. تاعومجم ديدجت نيوكتال قالحرم نمضتت Active Directory، نيمدختسمال قنمازم متت يتال Active Directory، تاهنم Active Active يف ثحبال .نيتوطخ نم نوكتي .MFA جلاعم المتكا درجمب ةنمازمال ثدجت ،اهنم Directory على قمالكم ءارجإ متي .تامسال ضعبو نيمدختسمال قمئاق علع لوصحال Directory ليجست نيلوؤسمال علي عجي .كانه علاإ نيمدختسمال عفدل Admin API عم Duo مدختسم طيشنتال قيرايتخالا قوطخال ليجستال نمضتي نأ نكمي .نيمدختسمال Mobile، يئانثال طغضال عم قدحاو قطغض قوداصم مادختسإ نيمدختسمال حيتت يتالو .Mobile

قوف رقنلاو رورملا ةملكو مدختسملا مسا لاخداب مدختسملا موقيو ،VPN لاصتا ءدب مت .1 توف رقنلاط قكبشلا زامج لسري ."قفاوم" RADIUS وصو بلط قكبشلا زامج لسري ."قفاوم"

Active Directory ربع مدختسملا ةقداصمب PSN ةدقع موقت .2

DUO ةباحسب لاصتالل PAN لاخداب PSN موقي ،MFA جهن نيوكتو ةقداصملا حاجن دنع .3

4. عم يناثلا لماعلا نم ةقداصم ءاعدتسال Auth API عم Duo Cloud ىلإ ءاعدتسإ ءارجإ متي Duo. لصتت ISE مردخب Duo قمرخب ISE لصتت Duo ذفنم ىلع Duo قمرد الح

لماعلا ةقداصم ةيلمع لامكإب مدختسملا موقي .يناثلا لماعلاب ةقداصملا ءارجإ متي .5 يناثلا

ةقداصملا نم يناثلا لماعملل ةجيتن ىلع لوصحلا عم PAN ىلإ DUO بيجتسي .6

ةقداصملا نم يناثلا لماعلل ةجيتنك PSN تاكبشل PAN بيجتست .7

VPN لاصتا ءاشنإ متيو ،ةكبشلا زاهج ىلإ لوصولا لوبق لاسرإ متي .8

تانيوكتلا

اەتيامح دارملا تاقيبطتلا ديدحت

لوؤسم تامولعم ةحول ىلإ لقتنا Duo <u>https://admin.duosecurity.com/login</u>. لوخدلا ليجست. لوؤسملا دامتعا تانايب مادختساب.

تاقيبطت ةجمرب ةەجاو نع ثحبا .قيبطت ةيامح < تاقيبطت < تامولعملا ةحول ىلإ لقتنا ةيامح ددحو ةقداصملا.

| Dashboard     Dashboard > Applications > Protect an Application       Device Insight        Policies        Applications        Applications     Protection Type | circo DUO                                         |                                                                          | Q Search        | Account   ⑦ Help 오 Eugene Korneychuk |
|----------------------------------------------------------------------------------------------------|---------------------------------------------------|--------------------------------------------------------------------------|-----------------|--------------------------------------|
| Policies     Auth API       Applications     Application       Application     Protection Type                                                                   | Dashboard<br>Device Insight ∽                     | Databloated > Additional > Protect an Application Protect an Application |                 |                                      |
| Applications ^ Application Protection Type                                                                                                    | Policies ~                                        | Auth API                                                                 |                 |                                      |
|                                                                                                    | Applications ^                                    | Application                                                              | Protection Type |                                      |
| Protect an<br>Application     2EA     Documentation C3       Authentication Proxy     Protect                                                                    | Protect an<br>Application<br>Authentication Proxy | Die Auth API                                                             | 2FA             | Documentation Cf Protect             |

Auth API 1

.يرسلا حاتفملاو لماكتلا حاتفم ىلع تاظحالم نود

|                           |      |                                |                                                           |      |   | Q Search | Cisco | 🛛 🕜 Help        | A Eugene Korneychuk |
|---------------------------|------|--------------------------------|-----------------------------------------------------------|------|---|----------|-------|-----------------|---------------------|
| Dashboard                 |      | Dashboard > Applications > Au  | th API                                                    |      |   |          |       |                 |                     |
| Device Insight            | ~    | Auth API                       |                                                           |      |   |          | Au    | hentication Log | Remove Application  |
| Policies                  | ~    | See the Auth API documentation | on 🖸 to integrate Duo into your custom application.       |      |   |          |       |                 |                     |
| Applications              | ^    | Details                        |                                                           |      |   |          |       |                 | Reset Secret Key    |
| Protect an<br>Application |      | Integration key                | DINKD56VTRA7ZUF69093                                      | Сору | ] |          |       |                 |                     |
| Authentication F          | roxy | Secret key                     | •••••₩YbR                                                 | Сору |   |          |       |                 |                     |
| Single Sign-On            | ~    |                                | Don't write down your secret key or share it with anyone. |      | - |          |       |                 |                     |
| Users                     | ~    | API hostname                   | api-b6eff8c5.duosecurity.com                              | Сору |   |          |       |                 |                     |
| Groups                    | ~    |                                |                                                           |      |   |          |       |                 |                     |

Auth API 2

تاقيبطت ةجمرب ةهجاو نع ثحبا .قيبطت ةيامح < تاقيبطت < تامولعملا ةحول ىلإ لقتنا Admin مح ددحو. الم جمرب ةەجاو قىيبطت ءاشنإ كلاملا رود مەيدل نىيذلا نىيلوۇسملل طقف نكمي :ةظحالم Duo. تاقىبطت وأ لوۇسملل (API) تاقىبطت

| case DUC                                          |                                                                           | Q Search        | Account   ⑦ Help 오 Eugene Korneychuk |
|---------------------------------------------------|---------------------------------------------------------------------------|-----------------|--------------------------------------|
| Dashboard<br>Device Insight V                     | Databased > Accelerations > Protect an Application Protect an Application |                 |                                      |
| Policies ~                                        | Admin API                                                                 |                 |                                      |
| Applications ^                                    | Application                                                               | Protection Type |                                      |
| Protect an<br>Application<br>Authentication Proxy | DUO Admin API                                                             |                 | Documentation IS Protect             |
| Auth API 1                                        |                                                                           |                 |                                      |

تاقيبطتاا ةجمرب ةهجاو فيضم مساو يرساا حاتفماو لماكتاا حاتفم لوح ةظحالم بتكا.

| ultute: DUO                    |                               |                                                          |                  | Q Search                          | 1               | Account<br>Cisco | (?) Help | 2 Eugene Korneychuk |
|--------------------------------|-------------------------------|----------------------------------------------------------|------------------|-----------------------------------|-----------------|------------------|----------|---------------------|
| Dashboard                      | Dashboard > Acolications > A  | lmin API                                                 |                  |                                   |                 |                  |          | Bemove Application  |
| Device Insight V<br>Policies V | Setup instructions are in the | Admin API documentation [5.                              |                  |                                   |                 |                  |          |                     |
| Applications ^                 | The Admin API allows you to p | rogrammatically create, retrieve, update, and dele       | te users, phones | hardware tokens, admins, applicat | ions, and more. |                  |          |                     |
| Protect an<br>Application      | Details                       |                                                          |                  |                                   |                 |                  |          | Reset Secret Key    |
| Authentication Proxy           | Integration key               | DIR8TZBBAUXURIDPZKZ8                                     | Сору             |                                   |                 |                  |          |                     |
| Single Sign-On 🗸 🗸             | Secret key                    | •••••pktf                                                | Сору             |                                   |                 |                  |          |                     |
| Users ~                        |                               | Don't write down your secret key or share it with anyone |                  |                                   |                 |                  |          |                     |
| Groups 🗸                       | API hostname                  | api-b6eff8c5.duosecurity.com                             | Сору             |                                   |                 |                  |          |                     |

Admin API 2

تاقيبطتلا ةجمرب ةمجاو تانوذأ نيوكت

.لوؤسملل API ددح .قيبطتالا < تاقيبطتالا < تامولعمالا ةحول ىلإ لقتنا

.تارييغتلا ظفح قوف رقنا .ةباتكلا دروم تانوذأ حنمو ةءارقلا دروم حنم نم ققحت

| Groups               | ~  | API hostname | api-b6eff8c5.duosecurity.com                                                         | Сору                                                 |
|----------------------|----|--------------|--------------------------------------------------------------------------------------|------------------------------------------------------|
| Endpoints            | ~  |              |                                                                                      |                                                      |
| 2FA Devices          | ~  | Settings     |                                                                                      |                                                      |
| Administrators       | ~  | Туре         | Admin API                                                                            |                                                      |
| Trusted Endpoints    |    |              |                                                                                      |                                                      |
| Trust Monitor        | ~  | Name         | Admin API                                                                            |                                                      |
| Reports              | ~  |              | Duo Push users will see this when approving transactions.                            |                                                      |
| Settings             |    |              | -                                                                                    |                                                      |
| Billing              | ~  | Permissions  | Grant administrators Permit this Admin API application to add, modify, and delete ad | dministrators and administrative units.              |
| You're using the new |    |              | Grant read information                                                               |                                                      |
| Admin Panel menu an  | nd |              | Permit this Admin API application to read information and statis                     | stics generally used for reporting purposes.         |
| Provide feedback     |    |              | Grant applications                                                                   | onlications                                          |
| <u></u>              |    |              |                                                                                      | pprioatoris.                                         |
|                      |    |              | Permit this Admin API application to read and update global ac                       | count settings.                                      |
|                      |    |              | Grant read log                                                                       |                                                      |
|                      |    |              | Permit this Admin API application to read logs.                                      |                                                      |
|                      |    |              | Grant read resource                                                                  |                                                      |
|                      |    |              | Permit this Admin API application to read resources such as us                       | sers, phones, and hardware tokens.                   |
|                      |    |              | Grant write resource                                                                 |                                                      |
|                      |    | I            | Permit this Admin API application to add, modify, and delete re                      | esources such as users, phones, and hardware tokens. |

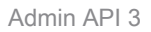

#### Active Directory عم ISE جمد

مق .Active Directory > Add حقيجراخلا قيوهلا نزاخم < قيوهلا قرادإ < قرادإلا ىلإ لقتنا .1 لاجمو ،طبرلا قطقن مسا ريفوتب.

| ≡ du             | lle Identity Services Engine                                                                                                    | Administratio                                 | on / Identity Management | ۹      | ۵ | 0   | <b>Ç</b> |
|------------------|----------------------------------------------------------------------------------------------------|-----------------------------------------------|--------------------------|--------|---|-----|----------|
| н                | Identities Groups External Identit                                                                                                    | ty Sources Identity Source Sequences Settings |                          |        |   |     |          |
| 51               |                                                                                                    |                                               |                          |        |   |     |          |
| ◎<br>火<br>●<br>■ | External Identity Sources       <                                                                                                    | Connection                                    | 0<br>0                   |        |   |     |          |
| 0                | <ul> <li>&gt; LDAP</li> <li>ODBC</li> <li>&gt; RADIUS Token</li> <li>RSA SecuriD</li> <li>SAML Id Providers</li> <li>Social Login</li> <li>&gt; REST</li> </ul> |                                               |                          |        |   |     |          |
|                  |                                                                                                    |                                               |                          | Submit |   | Car | cel      |

Active Directory 1 ةمدخ

.معن قوف رقنا ،اذه Active Directory لاجم ىل ISE دقع عيمج مضب ةبالطمال دنع 2.

# (i) Information

Would you like to Join all ISE Nodes to this Active Directory Domain?

No Yes

Active Directory 2 قمدخ

.قفاوم ىلع رقنا ،AD رورم ةملكو مدختسم مسا ريفوت .3

## Join Domain

Please specify the credentials required to Join ISE node(s) to the Active Directory Domain.

|            | * AD User Name (i)<br>* Password | Administrator |    |
|------------|----------------------------------|---------------|----|
| Specify Or | ganizational Unit ij             |               |    |
|            | store Credentials 🕕              | Cancel        | ОК |

Active Directory 3

يلي امم يأ ىلع ISE يف لاجملا ىلإ لوصولل بولطملا AD باسح يوتحي نأ نكمي:

- ةلصلا يذ لاجملا يف لاجملا مدختسم قح علاً لمع تاطحم ةفاضا •
- تاذ رتويبمكلا ةزهجأ ةيواح يلّع رتّويبمك تانَّىٰ اك فَدَح نذاٍ وأ رتويبمكَ تانىَٰاك ءاشناٍ.

♦ توينبلا نيوكتو ISE باسحل نيمأتلا ةسايس ليطعتب Cisco يصوت :ةظحالم كلذل ةئطاخ رورم ةملك مادختسإ ةلاح يف لوؤسملا ىلإ تاهيبنت لاسرال AD ةيساسألا هب صاخلا زاهجلا باسح ءاشنإب ISE موقي ال ،ةحيحص ريغ رورم ةملك لاخدا دنع .باسحلا .تاقداصملا عيمج ضفري دق يلاتلابو ،ايرورض كلذ نوكي امدنع هليدعت وأ

#### 4. ليغشتلا ديق AD عضو.

| Connecti                  | on Allowed             | Domains   | PassiveID        | Groups      | Attributes | Advanced Settings |                         |
|---------------------------|------------------------|-----------|------------------|-------------|------------|-------------------|-------------------------|
| * Join I                  | Point Name             | example   |                  |             | <u></u>    |                   |                         |
| * Active Directory Domain |                        |           | om               |             | <u>_</u>   |                   |                         |
| + Join                    | + Leave 2              | Test User | 🛠 Diagnostic Too | Refresh     | Table      |                   |                         |
|                           | ISE Node               | ^         | ISE Node R       | . Status    | Do         | main Controller   | Site                    |
|                           | ise331.examp           | le.com    | PRIMARY          | 🛛 Operati   | ional W    | N2022.example.com | Default-First-Site-Name |
|                           | ise332.example.com SEC |           |                  | Y 🛛 Operati | ional W    | N2022.example.com | Default-First-Site-Name |
|                           |                        |           |                  |             |            |                   |                         |

Active Directory 4

تاناخ ددح .تاعومجم دادرتسإ < ليلد نم تاعومجم ديدحت < ةفاضإ < تاعومجم ىلإ لقتنا .5 نيمدختسملا ةنمازمل اهمادختسإ متي يتلاو) اهراتخت يتلا AD تاعومجم لباقم رايتخالا ةروصلا هذه يف حضوم وه امك ،(ليوختلا جهنلو

### Select Directory Groups

This dialog is used to select groups from the Directory.

| Do        | omain            | example.com                                |                                         |              |
|-----------|------------------|--------------------------------------------|-----------------------------------------|--------------|
|           | Name *<br>Filter |                                            | Type <sub>ALL</sub><br>Filter           |              |
|           | (                | Retrieve Groups 50 Groups Retrieved        |                                         |              |
|           | Nan              | ie ^                                       | Group SID                               | Group Type   |
|           | exar             | ple.com/Users/Cert Publishers              | S-1-5-21-4068818894-3653102275-25587130 | DOMAIN LOCAL |
|           | exar             | ple.com/Users/Cloneable Domain Controllers | S-1-5-21-4068818894-3653102275-25587130 | GLOBAL       |
|           | exar             | ple.com/Users/DUO Group                    | S-1-5-21-4068818894-3653102275-25587130 | GLOBAL       |
|           | exar             | pple.com/Users/Denied RODC Password Re     | S-1-5-21-4068818894-3653102275-25587130 | DOMAIN LOCAL |
|           | exar             | pple.com/Users/DnsAdmins                   | S-1-5-21-4068818894-3653102275-25587130 | DOMAIN LOCAL |
|           | exar             | ple.com/Users/DnsUpdateProxy               | S-1-5-21-4068818894-3653102275-25587130 | GLOBAL       |
|           | exar             | ple.com/Users/Domain Admins                | S-1-5-21-4068818894-3653102275-25587130 | GLOBAL       |
|           | exar             | ple.com/Users/Domain Computers             | S-1-5-21-4068818894-3653102275-25587130 | GLOBAL       |
|           | exar             | ple.com/Users/Domain Controllers           | S-1-5-21-4068818894-3653102275-25587130 | GLOBAL       |
|           | exar             | pple.com/Users/Domain Guests               | S-1-5-21-4068818894-3653102275-25587130 | GLOBAL       |
|           | exar             | ple.com/Users/Domain Users                 | S-1-5-21-4068818894-3653102275-25587130 | GLOBAL       |
| $\square$ | exar             | ple.com/Users/Enterprise Admins            | S-1-5-21-4068818894-3653102275-25587130 | UNIVERSAL    |

Cancel

ОК

5 Active Directory قمردخ

.اهدادرتسإ مت يتلا تانالعإلا تاعومجم ظفحل ظفح قوف رقنا .6

| Connec | tion Allowed Domains    | PassiveID Groups    | Attributes   | Advanced Settings             |
|--------|-------------------------|---------------------|--------------|-------------------------------|
| 0 Edit | + Add 🗸 🍵 Delete Grou   | p Update SID Values |              |                               |
|        | Name                    | ^                   | SID          |                               |
|        | example.com/Users/DUO G | àroup               | S-1-5-21-406 | 8818894-3653102275-2558713077 |

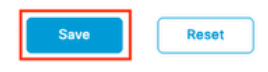

Active Directory 6

#### ةحوتفملا تاقيبطتلا ةجمرب ةهجاو نيكمت

ةجمرب ةەجاو نيكمتب مق API ةمدخ تادادعإ < API تادادعإ < تادادعإ < ماظن < ةرادإ ىلإ لقتنا ظفح ىلع رقناو ةحوتفملا تاقيبطتلا.

| ≡ :              | India Identity Services Eng                                                                                    | ine          |                                    |                                            |                                      | Administ                                              | ration / System  |              |          | Q     | ۵ | 0 Ç  | 1 A |
|------------------|----------------------------------------------------------------------------------------------------|--------------|------------------------------------|--------------------------------------------|--------------------------------------|-------------------------------------------------------|------------------|--------------|----------|-------|---|------|-----|
| н                | Deployment Licensing                                                                                           | Certificates | Logging                            | Maintenance                                | Upgrade                              | Health Checks                                         | Backup & Restore | Admin Access | Settings |       |   |      |     |
| 王<br>同<br>光<br>日 | Client Provisioning<br>FIPS Mode<br>Security Settings<br>Alarm Settings<br>General MDM / UEM Settings          |              | API Service                        | e Settings API (                           | Sateway Setting                      | s<br>on Node                                          |                  |              |          |       |   |      |     |
| 80               | Posture                                                                                                    | > <b></b>    | ERS (Read/V                        | Vrite)                                     |                                      |                                                       |                  |              |          |       |   |      |     |
| nii:             | Profiling                                                                                                    |              | Open API (R                        | ead/Write)                                 |                                      |                                                       |                  |              |          |       |   |      |     |
| ?                | Protocols<br>Endpoint Scripts                                                                                  | > ~ API 5    | Service Setti                      | ng for All Other I                         | Nodes                                |                                                       |                  |              |          |       |   |      |     |
|                  | Proxy<br>SMTP Server<br>SMS Gateway<br>System Time                                                             |              | D ERS (Read)                       | ead)                                       |                                      |                                                       |                  |              |          |       |   |      |     |
|                  | API Settings<br>Data Connect                                                                                   | ✓ CSRI       | F Check ( onl                      | y for ERS Setting                          | is )                                 |                                                       |                  |              |          |       |   |      |     |
|                  | Network Success Diagnostics                                                                                    | > O Ena      | ble CSRF Check<br>able CSRF For El | for Enhanced Securi<br>RS Request (compati | ty (Not compatil<br>ble with ERS cli | ble with pre ISE 2.3 Clie<br>ients older than ISE 2.3 | ints)            |              |          |       |   |      |     |
|                  | DHCP & DNS Services<br>Max Sessions<br>Light Data Distribution<br>Endpoint Replication<br>Interactive Features |              |                                    |                                            |                                      |                                                       |                  |              |          | Reset |   | Save |     |

تاقيبطتاا ةجمرب ةمجاو حتف

#### MFA ةيوه ردصم نيكمت

تقطقطو MFA تنكم .ةيجراخلا ةيوهلا رداصم تادادعإ < تادادعإ < قيوهلا قرادإ < قرادا يلإ لقتنا ظفح.

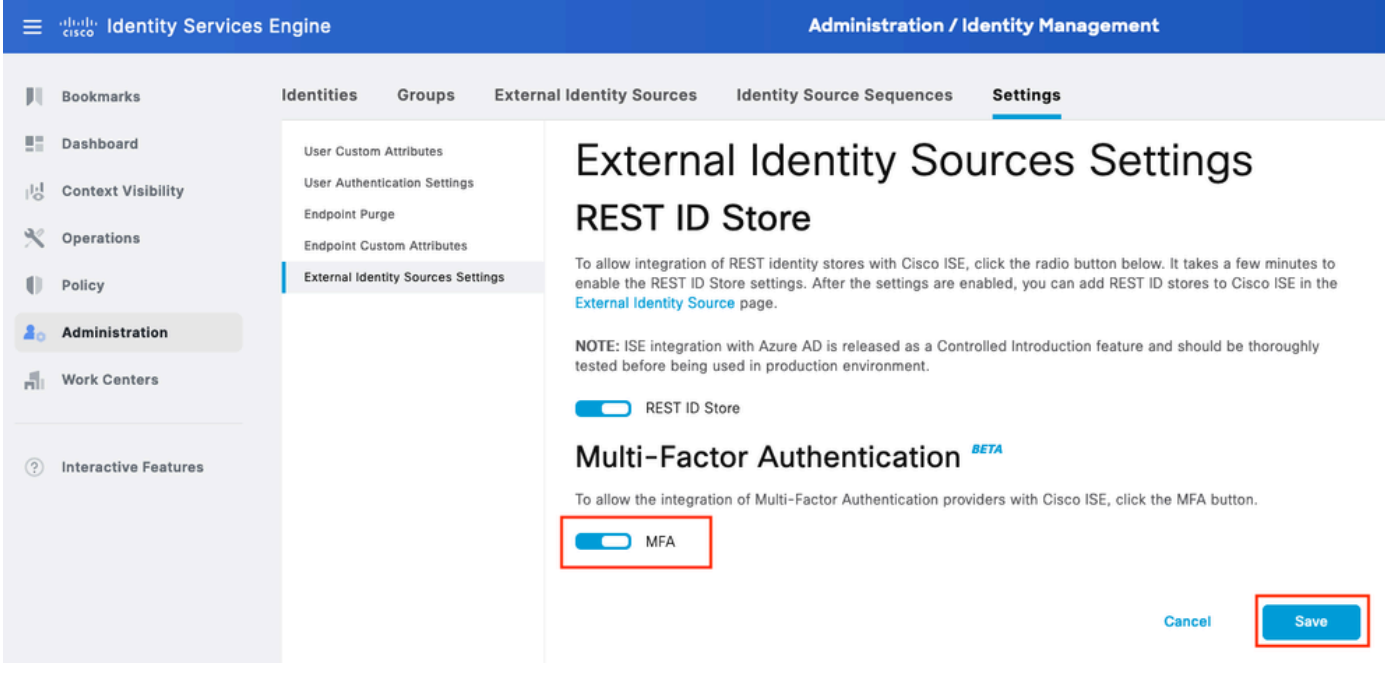

ISE MFA 1

#### MFA ل ةيجراخلا ةيوەلا ردصم نيوكت

ةشاش يف .ةفاضإ ىلع رقنا .ةيجراخلا ةيوەلا رداصم < ةيوەلا ةرادإ < ةرادإ ىلإ لقتنا كلذب موقن انعد قوف رقنا بيحرتلا.

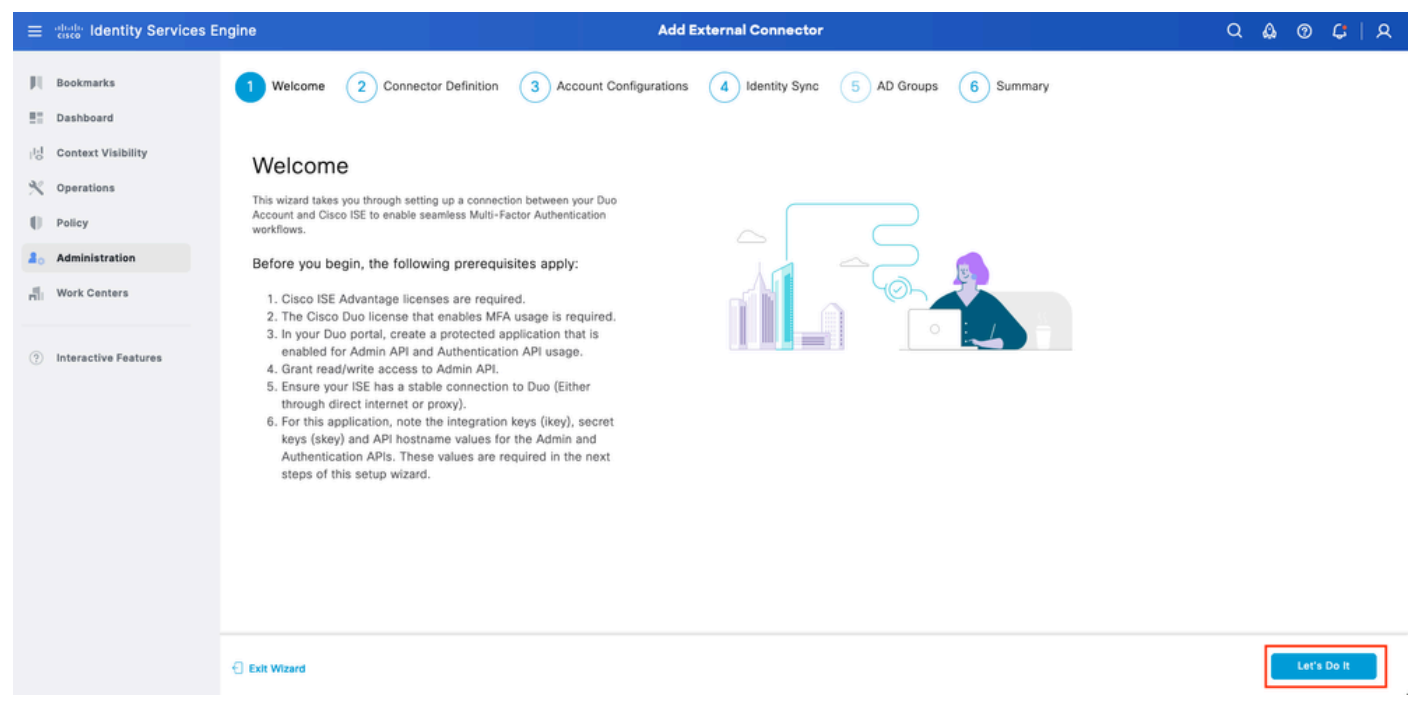

ISE Duo 1 جلاعم

.يلاتلا ىلع رقناو لاصتالا مسا نيوكتب مق ةيلاتلا ةشاشلا يف

| ≡                  | dentity Services E                                                                                   | ngine Add External Connector                                                                                            | Q    | ۵ ۵ | ç   | <u>د</u>   د | ٩ |
|--------------------|----------------------------------------------------------------------------------------------------|----------------------------------------------------------------------------------------------------|------|-----|-----|--------------|---|
| рі<br>Ш            | Bookmarks<br>Dashboard                                                                               | Welcome Connector Definition 3 Account Configurations 4 Identity Sync 5 AD Groups 6 Summary                             |      |     |     |              |   |
| 18<br>**<br>•<br>• | Context Visibility<br>Operations<br>Policy<br>Administration<br>Work Centers<br>Interactive Features | Define the Connection<br>Enter a name and description for your connection.<br>Connection Name<br>DUO-MFA<br>Description |      |     |     |              |   |
|                    |                                                                                                    | C Exit Wizard                                                                                                    | Back |     | Nex | đ            | ] |

ISE Duo 2 جلاعم

ةجمرب ةەجاو لـماكتو (API) تاقيبطتلا ةجمرب ةەجاو فـيضم مسا ميق نيوكتب مق (API) تاقيبطتلا ةجمرب ةەجاو لـماكتو ةيرسلا حيتافملاو لوؤسملل (API) تاقيبطتلا ةيامحلل تاقيبطت ديدحت نم ةيرسلا حيتافملاو ةقداصملل.

ISE Duo 3 جلاعم

يلاتلا قوف رقنلا كنكمي ،لاصتالا رابتخإ حاجن درجمب .لاصتالا رابتخإ ىلع رقنا.

| Test | Connection |
|------|------------|
|      |            |

Exit Wizard

ick Next

ISE Duo 4 جلاعم

Active تاعومجم نم نيمدختسملا ةنمازمب ةيلمعلا هذه موقت .ةيوهلا ةنمازم نيوكتب مق مت يتلا API دامتعا تانايب مادختساب "DUO باسح" يف اهديدحتب تمق يتلا Directory لوزيفوت.

ا جمد لجأ نم <u>دنتسملا</u> اذه عبتا ،دنتسملا قاطن جراخ Active Directory نيوكت :ةظحالم ISE عمد لجأ نم Active Directory. عم

| ≡                           | dentity Services E                                                                     | ngine                                                                                                    | Add External Connector                            |             | Q (  | ) (9) | <b>C</b> | R |
|-----------------------------|----------------------------------------------------------------------------------------|----------------------------------------------------------------------------------------------------|---------------------------------------------------|-------------|------|-------|----------|---|
| 月<br>王<br>同<br>父<br>日<br>40 | Bookmarks<br>Dashboard<br>Context Visibility<br>Operations<br>Policy<br>Administration | Welcome Connector Definition<br>Identity Sync<br>Configure user data sync between the Microsoft A<br>Name<br>DYO-SYNC | Account Configurations 4 Identity Sync 5 AD Group | s 6 Summary |      |       |          |   |
| -fli                        | Work Centers                                                                           |                                                                                                    |                                                   |             |      |       |          |   |
| 0                           | Interactive Features                                                                   | Name       aaa       example                                                                                          | Source aaa.com example.com                        |             |      |       |          |   |
|                             |                                                                                        | C Exit Wizard                                                                                                    |                                                   |             | Back |       | Next     |   |

ISE Duo 5 جلاعم

تقطقط .DUO عم اەنم نيمدختسملا ةنمازم يف بغرت يتلا Active Directory تاعومجم ددح كلذ دعب قوف.

| ≡           | aliada Identity Services E                                   | ngine Add External Connector                                                                                                    | Q    | <b>\$</b> @ | ) C  | ۹ |
|-------------|--------------------------------------------------------------|----------------------------------------------------------------------------------------------------|------|-------------|------|---|
| н<br>11     | Bookmarks<br>Dashboard                                       | Welcome Connector Definition Account Configurations Identity Sync 5 AD Groups 6 Summary                                                                                                    |      |             |      |   |
| 忌<br>火<br>日 | Context Visibility<br>Operations<br>Policy<br>Administration | Select Groups from Active Directory<br>Select the groups that you need to sync between Cisco ISE and Duo. Edit an existing AD<br>group from the following list, or add a new AD group in the Active Directory window and then<br>refresh this window. |      |             |      |   |
| -fi         | Work Centers                                                 | Name Source                                                                                                    |      |             |      |   |
| •           | Interactive Features                                         | example.com/Builtin/Administrators     example                                                                                                    |      |             |      |   |
|             |                                                              | C Exit Witzard                                                                                                    | Back |             | Next |   |

ISE Duo 6 جلاعم

مت ىلع رقناو تادادعإلا ةحص نم ققحت.

| ≡                | dentity Services E                                               | igine Add External Connector                                                                                                    | Q    | ۵ | 0 | <b>C</b> | A |
|------------------|------------------------------------------------------------------|----------------------------------------------------------------------------------------------------|------|---|---|----------|---|
| рц<br>11         | Bookmarks<br>Dashboard                                           | Welcome Connector Definition Account Configurations Videntity Sync AD Groups 6 Summary                                                                                      |      |   |   |          |   |
| 回<br>火<br>日<br>品 | Context Visibility Operations Policy Administration Work Centers | Summary Connection Edit Connection Name DUO-MFA VPN TACACS                                                                                                    |      |   |   |          |   |
| •                | Interactive Features                                             | > Define Account Configurations Edit         API Hostname       api-b6eff8c5.duosecurity.com         Authentication API         Key       DIR8TZBBAUXURIDPZKZ8         sKey |      |   |   |          |   |
|                  |                                                                  | Exit Wizard                                                                                                    | Back |   |   | one      |   |

ISE Duo 7 جلاعم

#### DUO يف مدختسملا ليجست

اذه رابتعالا يف عض ،دنتسملا قاطن جراخ يئانثلا مدختسملا ليجست :ةظحالم متي ،دنتسملا اذه ضارغأل .نيمدختسملا ليجست لوح ديزملا ةفرعمل <u>دنتسملا</u> يوديلا مدختسملا ليجست مادختسا

قوف رقنا .نومدختسملا < تامولعملا ةحول ىلإ لقتنا .Duo لوؤسم تامولعم ةحول حتف

ISE. نم ەتنمازم تمت يذلا مدختسملا

| direte DUC                               |                             |                                      |                      | Q Search          | Acc.<br>Cisc        | ount   ③ Help   오 Eugene Korneychuk     |
|------------------------------------------|-----------------------------|--------------------------------------|----------------------|-------------------|---------------------|-----------------------------------------|
| Dashboard<br>Device Insight V            | Dashboard > Users           |                                      |                      |                   | Directory Sync   In | port Users   Bulk Enroll Users Add User |
| Policies ~                               | Need to activate a replacem | ent phone? Learn more about Reactive | ating Duo Mobile ⊠.  |                   |                     |                                         |
| Single Sign-On 🗸                         | 2<br>Total Users            | 1<br>Not Enrolled                    | 1<br>Inactive Users  | <b>O</b><br>Trash | O<br>Bypass Users   | O<br>Locked Out                         |
| Add User                                 | Select (0) ~ ···            | _                                    |                      |                   | Export ~            | Q Search                                |
| Pending Enrollments<br>Bulk Enroll Users | Username •                  | Name                                 | Email                | Phones            | Tokens Status       | Last Login                              |
| Import Users                             | alice                       | alice                                | alice@wonderland.com | 1                 | Active              | Nov 14, 2023 1:43 AM                    |
| Directory Sync<br>Bypass Codes           | 🗌 bob                       | bob                                  |                      |                   | Active              | Never authenticated                     |
| Groups ~                                 | 2 total                     |                                      |                      |                   |                     |                                         |
| Endpoints ~                              |                             |                                      |                      |                   |                     |                                         |
| 2FA Devices $\checkmark$                 |                             |                                      |                      |                   |                     |                                         |
| Administrators ~                         |                             |                                      |                      |                   |                     |                                         |
| Trusted Endpoints                        |                             |                                      |                      |                   |                     |                                         |
| Trust Monitor 🗸 🗸                        |                             |                                      |                      |                   |                     |                                         |
| Reports ~                                |                             |                                      |                      |                   |                     |                                         |

1 يئانث ليجست

.فتاه ةفاضإ قوف رقنا .فتاوهلا ىلإ لفسأل ريرمتلاب مق

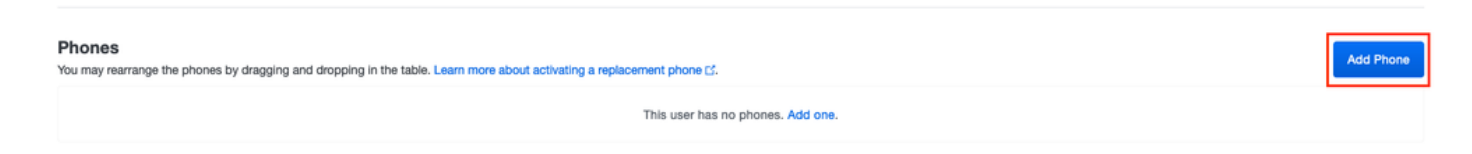

2 يئانث ليجست

فتاه ةفاضإ قوف رقناو فتاهلا مقر لخدأ.

| Dashboard<br>Device Insight | ~      | Dashboard > Users > | bob > Add Phone                      |
|-----------------------------|--------|---------------------|--------------------------------------|
| Policies                    | ~      | i Learn more        | about Activating Duo Mobile 🗗.       |
| Applications                | ~      |                     |                                      |
| Single Sign-On              | $\sim$ | Туре                | Phone                                |
| Users                       | ^      |                     | Tablet                               |
| Add User                    |        |                     |                                      |
| Pending Enrolln             | nents  | Phone number        | Show extension field                 |
| Bulk Enroll Use             | rs     |                     | Optional. Example: "+1 201-555-5555" |
| Import Users                |        |                     |                                      |
| Directory Sync              |        |                     | Add Phone                            |
| Bypass Codes                |        |                     |                                      |

جەنلا تاعومجم نيوكت

#### ةقداصملا ةسايس نيوكت .1

ساي سلا تيكمت يف بغرت يتلا جەنلا ةعومجم ددح .تاسايسلا ةعومجم < ةسايسلا ىل لقتنا MFA نيكمت يف بغرت يتلا جەنلا ق .طشن ليلدك يساسألا ةقداصملا ةيوە نزخم عم ةقداصملا جەن نيوكت .اەل

|              | le Ide | ntity s | Gervice   | es Engine          |      |       |           |                                 | Policy / Policy Sets |                            | Q            | ۵ | 0    | ¢            | A |
|--------------|--------|---------|-----------|--------------------|------|-------|-----------|---------------------------------|----------------------|----------------------------|--------------|---|------|--------------|---|
| щ            | ,      | ∼Authe  | ntication | Policy(3)          |      |       |           |                                 |                      |                            |              |   |      |              |   |
| 55           |        | ٠       | Status    | Rule Name          | Cond | ondit | ditions   |                                 |                      | Use                        |              |   | Hits | Actions      | 8 |
| 망            |        | Q       | Search    |                    |      |       |           |                                 |                      |                            |              |   |      |              |   |
| ×<br>0<br>#0 |        |         | •         | MAB                | OR   | ×     | : w       | Wired_MAB<br>Wireless_MAB       |                      | Internal Endpoints Options | 1            | • | 0    | ₿            |   |
| <b>1</b>     |        |         | •         | Dot1X              | OR   | Ł     |           | Wired_802.1X<br>Wireless_802.1X |                      | All_User_ID_Stores         | 1            | - | ,    | <b>(</b> \$} |   |
|              |        |         | ٥         | DUO Authentication |      | 1     | Radius-N/ | NAS-Port-Type EQUALS Virtual    |                      | example<br>> Options       | ∞ ∖          | ~ |      | ¢            |   |
|              |        |         | 0         | Default            |      |       |           |                                 |                      | All_User_ID_Stores         | <b>(2)</b> \ | ~ | 7    | ¢            |   |

1 جەنلا ةعومجم

MFA ةسايس نيوكت .2

جەن عيسوتب مق .ISE جەن تاعومجم يف ديدج مسق رفوتي ،ISE ىلع MFA نيكمت درجمبو MFA ددح ،اەراتخت يتلا MFA طورش نيوكتب مق .MFA جەن ةفاضإل + قوف رقناو MFA ظفح قوف رقنا .مادختسالا مسق يف اقبسم اەنيوكت مت يتلا

| $\equiv$ $\frac{1}{1000}$ Identity Services E | ngine                                                                                  | Policy / Policy Sets                                           | Q & @ C   A                   |  |  |  |  |  |  |
|-----------------------------------------------|----------------------------------------------------------------------------------------|----------------------------------------------------------------|-------------------------------|--|--|--|--|--|--|
| JU Bookmarks                                  | Policy Sets→ Default                                                                   | Reset Reset Policyset Hitcounts Save                           |                               |  |  |  |  |  |  |
| E Dashboard                                   | Status Policy Set Name Description Conditions Allowed Protocols / Server Sequence Hits |                                                                |                               |  |  |  |  |  |  |
| III Context Visibility                        | Q Search                                                                               |                                                                |                               |  |  |  |  |  |  |
| ℜ Operations                                  |                                                                                        |                                                                |                               |  |  |  |  |  |  |
| Policy                                        | O Default                                                                              | Default policy set                                             | Default Network Access 🤌 + 75 |  |  |  |  |  |  |
| Administration                                | > Authentication Policy(3)                                                             |                                                                |                               |  |  |  |  |  |  |
| H Work Centers                                | ∨MFA Policy(1)                                                                         |                                                                |                               |  |  |  |  |  |  |
|                                               | Status Rule Name                                                                       | Conditions                                                     | Use Hits Actions              |  |  |  |  |  |  |
| <ul> <li>Interactive Features</li> </ul>      | Q Search                                                                               |                                                                |                               |  |  |  |  |  |  |
|                                               | O DUO Rule                                                                             | E Cisco-VPN3000-CVPN3000/ASA/PIX7x-Tunnel-Group-Name EQUALS RA | DUO-MFA // Options @          |  |  |  |  |  |  |
|                                               | > Authorization Policy - Local Exceptions                                              |                                                                |                               |  |  |  |  |  |  |
|                                               | > Authorization Policy - Global Exceptions                                             |                                                                |                               |  |  |  |  |  |  |
|                                               | >Authorization Policy(15)                                                              |                                                                |                               |  |  |  |  |  |  |
|                                               |                                                                                        |                                                                | Reset                         |  |  |  |  |  |  |
| ISE ةسايس                                     |                                                                                        |                                                                |                               |  |  |  |  |  |  |

الرابجإ متي .RA ةامسملاا قافنألاا ةعومجم ىلع هالعأ ةنوكملاا ةسايسلا دمتعت :ةظحالم ASA/FTD تيوكت . جراخ ASA/FTD نيوكت .MFA ذيفنت ىلع RA قفن ةعومجمب نيلصتملاا نيمدختسملا منيوكتل <u>دنتسملاا</u> اذه مدختسأ .دنتسملا اذه قاطن

#### ليوختلا ةسايس نيوكت .3

.كرايتخإ نم تانوذأو Active Directory ةعومجم طرش عم ليوختلا جەن نيوكتب مق

| ≡ de | <sup>III</sup> Identity Services Engine | Policy / Policy Sets                                        |              |                  | ۵ ۵        | ⑦ Ç   ,     |
|------|-----------------------------------------|-------------------------------------------------------------|--------------|------------------|------------|-------------|
| Щ    | ~Authorization Policy(16)               |                                                             |              |                  |            |             |
|      |                                         |                                                             | Results      |                  |            |             |
| 14   | (+) Status Rule Name                    | Conditions                                                  | Profiles     | Security Groups  | н          | lts Actions |
| *    | Q Search                                |                                                             |              |                  |            |             |
| 0    | DUO Authorization Rule                  | A example-ExternalGroups EQUALS example.com/Users/DUO Group | PermitAccess | Select from list | <i>v</i> + | 5 (j):      |

3 جەنلا ةعومجم

#### دويقلا

دنتسملا اذه ةباتك تقو:

- يناثلا لماعلا نم ةقداصم ةقيرطك طقف فتاهلاو يئانثلا عفدلا معد متي .1
- طقف مدختسملا ةنمازم معد متي ،Duo Cloud ىلإ تاعومجم ةيأ عفد متي ال .2

3. طقف ةيلاتال لماوعلا ةددعتم ةقداصملا مادختسإ تالاح معد متي:

- VPN ةكبش مدختسم ةقداصم
- + TACACS لوؤسم لوصو ةقداصم

## ةحصلا نم ققحتلا

.ok ةقطقطو ةملك و username تدوز .Connect قوف رقنا ،Cisco Secure Client حتفا

| Sisco Secure C | lient   BSNS-ASA5516-8 X        |                                                             |        |
|----------------|---------------------------------|-------------------------------------------------------------|--------|
| Please ent     | ter your username and password. |                                                             |        |
| Group:         | KA ~                            |                                                             |        |
| Username       | bob                             |                                                             |        |
| Password:      | *******                         |                                                             |        |
|                | OK Cancel                       |                                                             | ×      |
|                |                                 | AnyConnect VPN:<br>Please enter your username and password. |        |
|                |                                 | BSNS-ASA5516-8 Connec                                       | t      |
|                |                                 |                                                             | —<br>人 |
|                |                                 | <b>☆</b> ①                                                  | cisco  |

VPN ةكبش ليمع

عاشنإ مت .هيلع ةقفاوملا .يئانثلا عفدلاب امالعإ Users Mobile Device ىقلتي نأ بجي VPN.

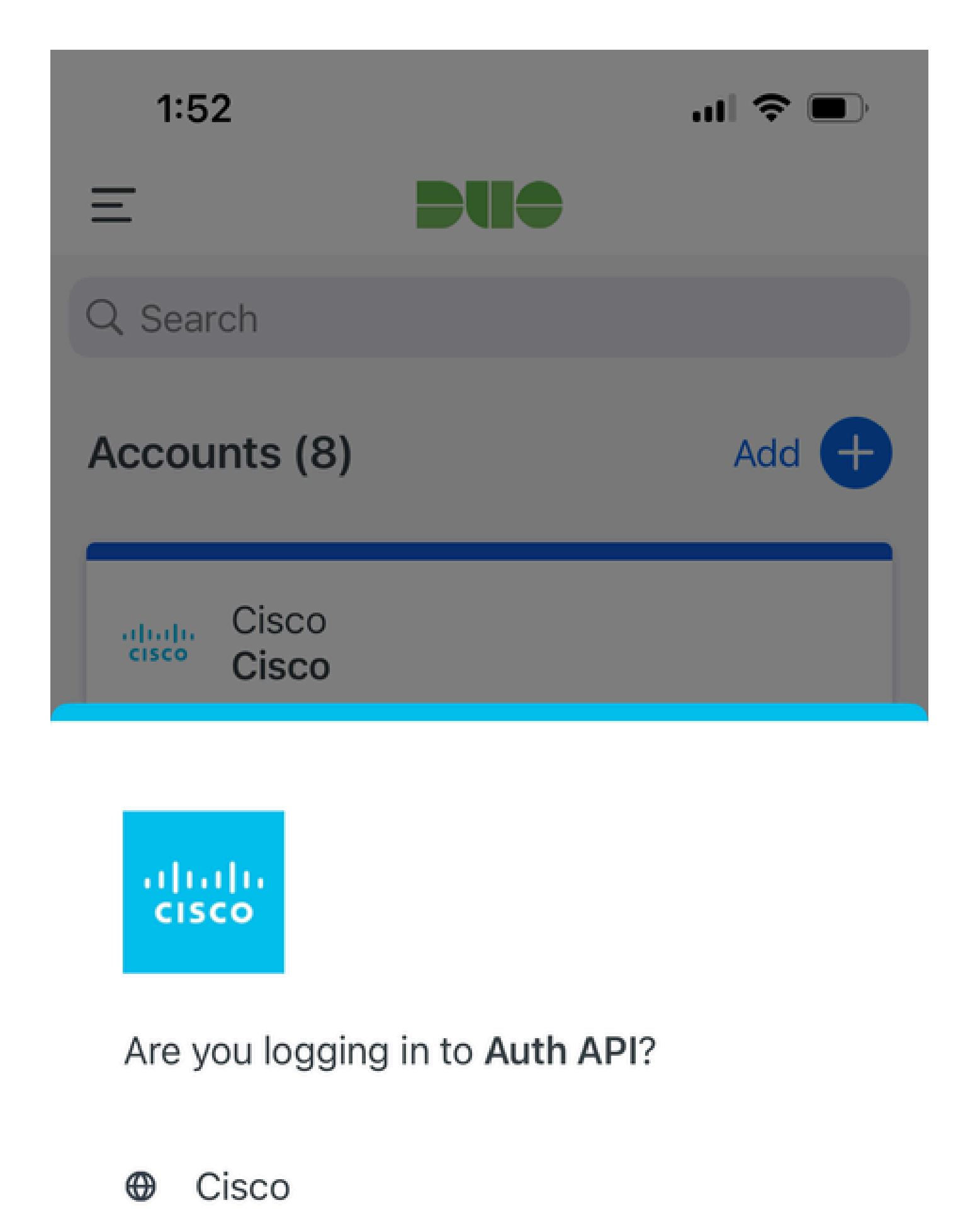

- ⊙ 1:52 PM
- °, pop

| MFA تالجس<br>ةلصلا تاذ                                          | كرحم<br>تاسايسلا | ise-psc.log              | DuoMfaAuthApiUtils -:::- ىلإ بلط ميدقت مت<br>Client Manager<br>DuoMfaAuthApiUtils —> ةباجتسإ Duo                                      |
|-----------------------------------------------------------------|------------------|--------------------------|----------------------------------------------------------------------------------------------------|
| تاذ تالجسلا<br>ةلصلا<br>جەنلاب                                  | ينج تررب         | prrt-<br>management.l    | جلاعم RadiusMfaPolicyRequest<br>جلاعp TacacsMfaPolicyRequest                                                                          |
| تالجس<br>ةقداصملا<br>ةلصلا تاذ                                  | Runtime-AAA      | prrt-server.log          | MfaAuthenticator::onAuthenticateEvent<br>MfaAuthenticator::SendAuthenticateEvent<br>MfaAuthenticator::onResponseEvaluationPolicyEvent |
| ةقداصم Duo ققداصم<br>تالجسلاو<br>قلصلا تاذ<br>قنمازمب<br>فرعملا |                  | duo-sync-<br>service.log |                                                                                                    |

ةمجرتاا مذه لوح

تمجرت Cisco تايان تايانق تال نم قعومجم مادختساب دنتسمل اذه Cisco تمجرت ملاعل العامي عيمج يف نيم دختسمل لمعد يوتحم ميدقت لقيرشبل و امك ققيقد نوكت نل قيل قمجرت لضفاً نأ قظعالم يجرُي .قصاخل امهتغلب Cisco ياخت .فرتحم مجرتم اممدقي يتل القيفارت عال قمجرت اعم ل احل اوه يل إ أم اد عوجرل اب يصوُتو تامجرت الاذة ققد نع اهتي لوئسم Systems الما يا إ أم الا عنه يل الان الانتيام الال الانتيال الانت الما